## Setup > Fees, Returned Payment Fee

Last Modified on 12/27/2023 4:00 pm EST

## View/Edit Returned Payment Fees

Administrators can setup an automatic charge for any payments that are returned by the bank. Return payments include insufficient funds, an incorrect routing number, or a payment was stopped. To set up a fee for a returned payment, follow the steps below:

1. Click Setup, then select Fees

| ŵ       | Home        | Family  | Payments           | Attendance | Lessons | Meals  | Connect | Approvals | Reports  | Staff | Setup  | ٩           |
|---------|-------------|---------|--------------------|------------|---------|--------|---------|-----------|----------|-------|--------|-------------|
| Bill    | Home        | 07/01/2 | on<br>018 to 07/31 | /2018      |         |        |         |           |          |       | Semes  | ter         |
|         |             |         |                    | rinia.     | Cla     | ssroom | List    |           |          |       | Classn | oom Summary |
| Informa | Information |         | Schedules          | Semester   | Center  |        |         | c         | lassroon | Fees  |        |             |
| F       |             |         |                    |            |         |        |         |           |          |       | Vacati | on          |

2. Click View Returned Payment Fees

| Setup -> Fees                                                     |                                |  |  |  |  |  |  |
|-------------------------------------------------------------------|--------------------------------|--|--|--|--|--|--|
| Fees                                                              |                                |  |  |  |  |  |  |
| <ul> <li>Setup Registration</li> <li>View Returned Pay</li> </ul> | Fee<br>/ment Fees              |  |  |  |  |  |  |
| Late Pickup Fee                                                   |                                |  |  |  |  |  |  |
| For the first                                                     | minutes the late pickup fee is |  |  |  |  |  |  |
| For every n                                                       | ninute(s) after charge         |  |  |  |  |  |  |
| Pickup Fee Type: Ac                                               | tivity Fee 🔹                   |  |  |  |  |  |  |
| SAVE                                                              |                                |  |  |  |  |  |  |

3. A list of current Returned Payment Fees will display. **Please Note**: if additional fees and states

need to be added to the system, please contact support (scwsupport@procaresoftware.com).

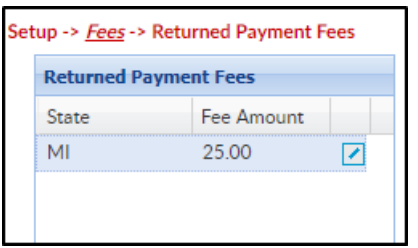

4. To edit the fee, click the modify icon

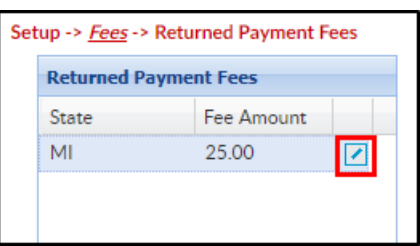

5. Change the fee amount

| Setup -> <u>Fees</u> -> Retu | Irned Payment Fees |
|------------------------------|--------------------|
| Returned Payme               | nt Fees            |
| State                        | Fee Amount         |
| мі                           | 25 🖊               |
| Update                       | Cancel             |
|                              |                    |

6. Click Update

**Key Point**: If this fee should be charged automatically, batch jobs must be set on the back end. Once values have been set on this screen, submit a ticket to the Care portal with the date and time the batches should begin to process.